# AIPHONE INTERCOM APP Type B

# BEDIENINGSHANDLEIDING

Lees deze "Handleiding" voor u het toestel gaat gebruiken zodat u er zeker van kunt zijn dat u het toestel correct en veilig gebruikt. Bewaar dit document op een veilige plek zodat u er later nog iets in zult kunnen opzoeken.

De afbeeldingen in deze handleiding kunnen verschillen van de werkelijkheid.

# Inhoud

#### LEES DIT VOOR U DEZE APP GAAT GEBRUIKEN

| Over deze applicatie | 3 |
|----------------------|---|
| Kennisgevingen       | 3 |

### INITIËLE INSTELLINGEN

| Een iOS- of Android-apparaat registreren op de hoofdbewakingspost | . 4 |
|-------------------------------------------------------------------|-----|
| Een iOS- of Android-apparaat registreren op de                    | 4   |
| hoofdbewakingspost<br>Controleren van de werking                  | 4   |

#### GEBRUIK VAN DEZE APP

| Knoppen en pictogrammen                                                              | 7                |
|--------------------------------------------------------------------------------------|------------------|
| Een gesprek ontvangen                                                                | 8                |
| Identificeren van de bezoeker                                                        | 8                |
| Bediening terwijl er een oproep ontvangen wordt<br>men in gesprek is met de bezoeker | t <b>of</b><br>9 |
| Bewaken van de deurpost                                                              | 11               |
| Opnamen bekijken                                                                     | 12               |

#### INSTELLINGEN

| Instellingenlijst | 13 |
|-------------------|----|
| Instelprocedure   | 14 |

# LEES DIT VOOR U DEZE APP GAAT GEBRUIKEN

## **Over deze applicatie**

De INTERCOM APP Type B (in het vervolg: deze app) kan worden gebruikt als deel van de functies van de hoofdbewakingspost door de app te installeren op een iPhone of een iPad (in het vervolg gezamenlijk: iOS-apparaten) of een Android-apparaat.

Deze app kan niet alleen binnenshuis worden gebruikt binnen bereik van het wifi-netwerk waarmee de hoofdbewakingspost is verbonden, maar ook buiten via een 3G/4G-netwerk of ander wifi-netwerk.

Om deze app te kunnen gebruiken, moet u een iOS- of Android-apparaat waarop deze app is geïnstalleerd registreren op de hoofdbewakingspost tijdens de initiële instelling. Er kunnen maximaal acht apparaten worden geregistreerd op de hoofdbewakingspost.

- \* iPad en App Store zijn handelsmerken van Apple Inc. in de Verenigde Staten en/of andere landen.
- \* Android en Google Play zijn handelsmerken van Google Inc. in de Verenigde Staten en/of andere landen.

# Kennisgevingen

Gebruik deze app alleen als aanvullend hulpmiddel op de hoofdbewakingspost.

- In deze handleiding worden iPhone en iPad gezamenlijk aangeduid als iOS-apparaten.
- In deze handleiding worden Android smartphones en tablets gezamenlijk aangeduid als Android-apparaten.
- Verbind de hoofdbewakingspost met een wifi-netwerk. Raadpleeg hiervoor de handleiding van de hoofdbewakingspost.
- De gebruiker draagt de verantwoordelijkheid voor alle kosten voor de internetverbinding die het gebruik van deze app met zich meebrengt. De kosten voor de verbinding kunnen enorm verschillen afhankelijk van uw dataplan en de plaats waar u de app gebruikt, dus controleer eerst de details van uw contract voor u deze app gaat gebruiken.
- Afhankelijk van uw netwerk is het mogelijk dat de app niet met succes kan communiceren.
  - minimum bandbreedte voor de internetverbinding bij uploaden: 0,2 Mbps
  - minimum bandbreedte voor de internetverbinding bij downloaden: 1,3 Mbps
- Afhankelijk van de specificaties van uw apparaat is het mogelijk dat kennisgevingen te laat komen of helemaal niet kunnen worden ontvangen.
- Het is mogelijk dat deze app niet zal kunnen reageren als er storingen zijn op het wifi-netwerk, het 3G/4G-mobiele netwerk, of als de batterij bijna leeg is.

- Deze app kan conflicten vertonen met telefoongesprekken of andere applicaties.
- Afhankelijk van de instellingen van uw apparatuur of netwerkverbinding kan het even duren voor de communicatie begint wanneer u annaakt.
- We wijzen u erop dat de schermafbeeldingen in deze handleiding kunnen verschillen van het werkelijke product.
- De schermafbeeldingen in deze handleiding tonen de schermen van een iOS-apparaat.
- Het is mogelijk dat u deze app niet zult kunnen gebruiken als uw apparaat is ingesteld om de batterij te sparen, of als u meerdere applicaties tegelijk gebruikt.
- Wanneer u een verbinding tot stand brengt tussen deze app en de hoofdbewakingspost, moet u ervoor zorgen dat de datum en tijd van de hoofdbewakingspost zijn ingesteld op de huidige datum en tijd.

Als de tijd van deze app en die van de hoofdbewakingspost niet met elkaar overeenkomen, is het mogelijk dat deze app niet correct kan functioneren.

- Wanneer u een iPad of een Android tablet gebruikt, wordt deze app in de landschapsoriëntatie weergegeven.
- Afhankelijk van het apparaat of het besturingssysteem is het mogelijk dat er een meldingsbadge wordt getoond op het pictogram van deze app.

# INITIËLE INSTELLINGEN

# Een iOS- of Android-apparaat registreren op de hoofdbewakingspost

#### **OPMERKINGEN:**

- Er kunnen maximaal acht iOS- of Android-apparaten worden geregistreerd op de hoofdbewakingspost. De registratie moet voor elk apparaat individueel worden uitgevoerd.
- Zorg ervoor dat u uw iOS- of Android-apparaat registreert wanneer het verbonden is met hetzelfde wifi-netwerk als de hoofdbewakingspost.

#### Een iOS- of Android-apparaat registreren op de hoofdbewakingspost

- 1 Download INTERCOM APP Type B. Download "INTERCOM APP Type B" van:
  - iOS-apparaat: App Store
  - Android-apparaat: Google Play
- 2 Voer deze app uit door het pictogram aan te raken op het beginscherm van uw apparaat.

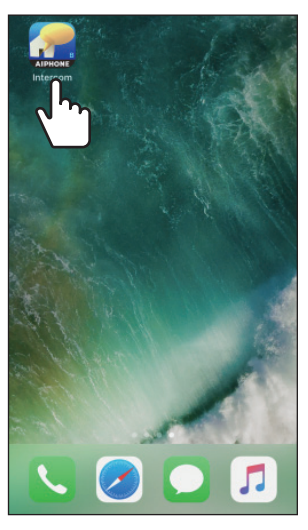

**3** Sta deze app toe om meldingen te verzenden.

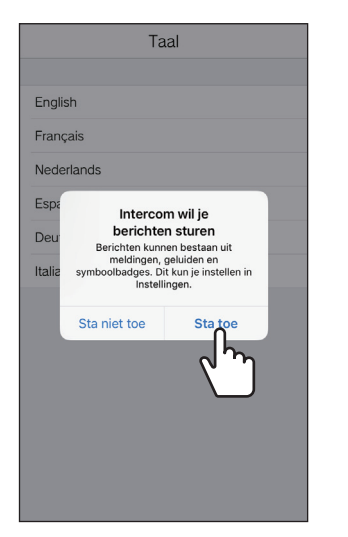

- \* Als dit niet wordt toegestaan, kan deze app geen meldingen weergeven.
- \* Als de dialoog niet verschijnt, of als u de meldingsmethode wilt veranderen, moet u de applicatieinstellingen van uw iOS- of Android-apparaat wijzigen op de vereiste manier.

4 Stel de schermtaal in.

Selecteer de taal door het scherm aan te raken.

| English<br>Français<br>Nederlands<br>Español<br>Deutsch<br>Italiano |            | Taal       |  |
|---------------------------------------------------------------------|------------|------------|--|
| Français<br>Nederlands<br>Español<br>Deutsch<br>Italiano            | Faaliah    |            |  |
| Français<br>Nederlands<br>Español<br>Deutsch<br>Italiano            | English    |            |  |
| Nederlands<br>Español<br>Deutsch<br>Italiano                        | Français   |            |  |
| Español Deutsch Italiano                                            | Nederlands | Ո          |  |
| Deutsch Litaliano                                                   | Español    | لاس        |  |
| Italiano                                                            | Deutsch    | $\bigcirc$ |  |
|                                                                     | Italiano   |            |  |
|                                                                     |            |            |  |
|                                                                     |            |            |  |
|                                                                     |            |            |  |
|                                                                     |            |            |  |
|                                                                     |            |            |  |
|                                                                     |            |            |  |
|                                                                     |            |            |  |
|                                                                     |            |            |  |

- 5 Raak OK aan.
- 6 Lees de Licentie-overeenkomst zorgvuldig door en raak dan Akkoord aan.

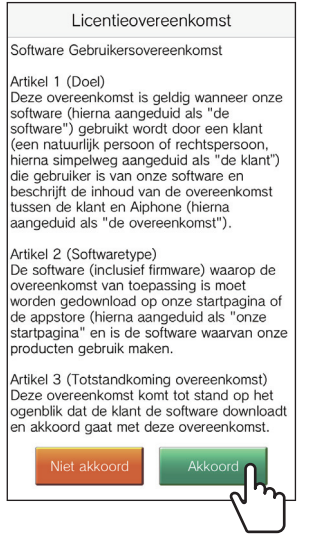

- \* De licentie-overeenkomst wordt weergegeven wanneer deze app voor het eerst wordt opgestart.
- \* Als u niet akkoord gaat met de inhoud van de Licentieovereenkomst, kunt u deze app niet gebruiken.

7 Lees het scherm met de Licentie-overeenkomst voor Eindgebruikers (EULA) zorgvuldig door en raak dan Volgende aan.

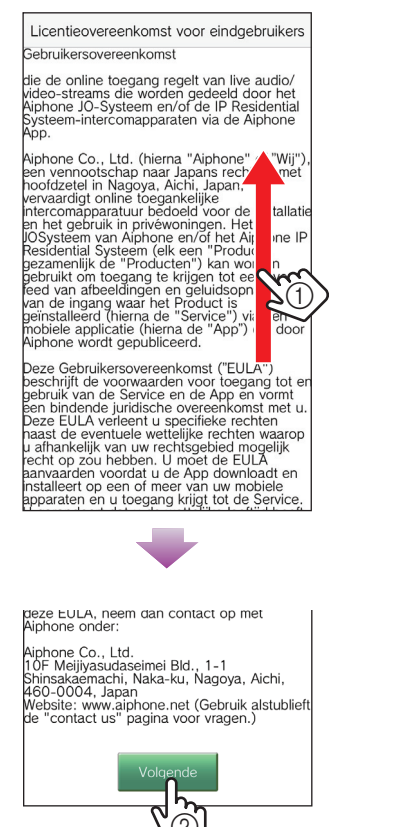

8 Bedien de hoofdbewakingspost zodat het eenmalige wachtwoord verschijnt op het scherm van de hoofdbewakingspost.

Volg de aanwijzingen op het scherm zorgvuldig op. Indien nodig moet u de handleiding van de hoofdbewakingspost raadplegen.

\* Raadpleeg de handleiding van de hoofdbewakingspost voor de bediening van de hoofdbewakingspost.

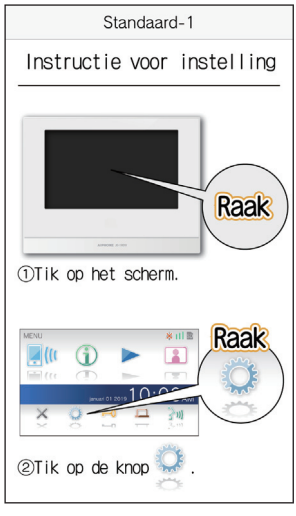

#### 9 Raak Start aan.

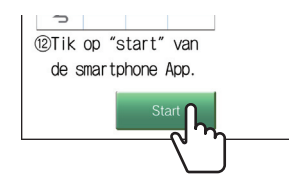

10 Voer het eenmalige wachtwoord dat getoond wordt op het scherm van de hoofdbewakingspost in binnen de geldigheidsduur en raak dan Volgende aan.

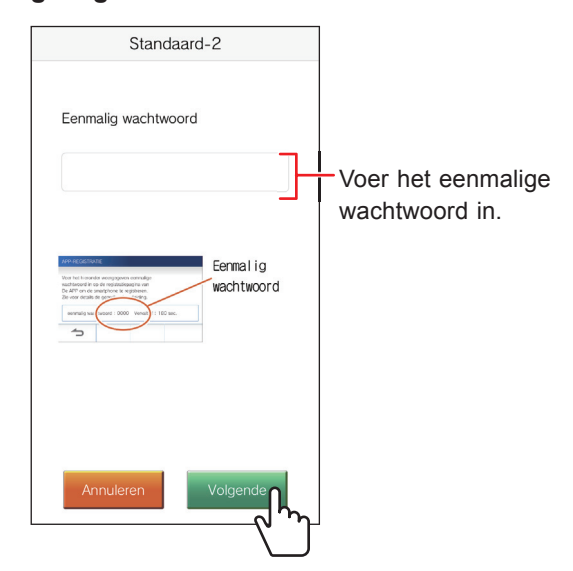

- 11 Voer de gebruikersnaam voor het mobiele apparaat in en raak Registratie aan.
  - \* U kunt maximaal 12 tekens invoeren.

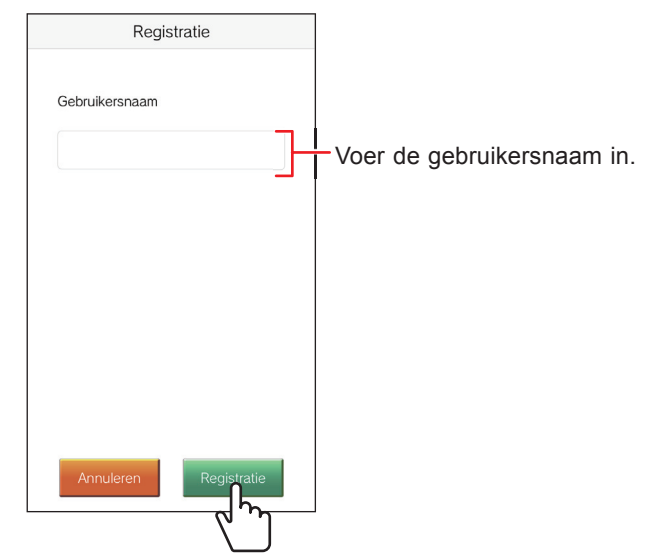

\* De ingevoerde naam wordt geregistreerd op de hoofdbewakingspost.

#### 12 Raak OK aan.

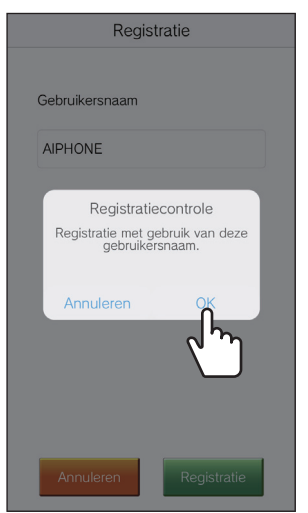

Wanneer de melding "Initiële instelling is voltooid." verschijnt, is de registratie voltooid.

#### 13 Raak OK aan.

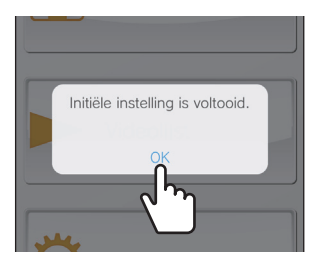

**14** Raak OK aan om deze app toestemming te geven om de microfoon te gebruiken.

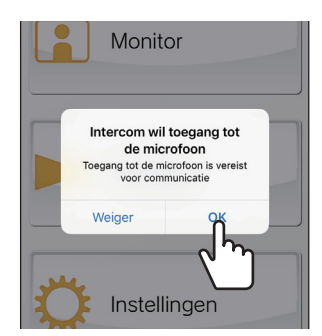

- \* Als u deze app geen toegang geeft tot de microfoon, kunt u niet communiceren met de deurpost.
- \* Controleer de werking nadat de registratie voltooid is.

#### Controleren van de werking

- 1 Druk op de oproepknop van de deurpost.
- 2 Controleer of het scherm van de binnenkomende oproep op uw apparaat wordt weergegeven.

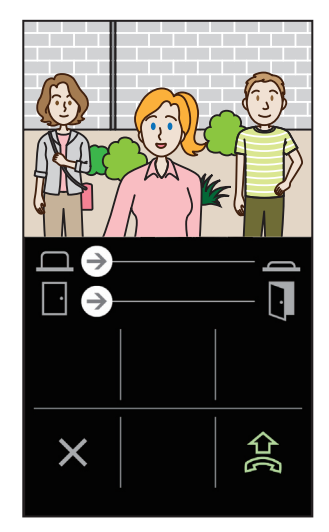

**3** Raak **a**an om te communiceren met de deurpost.

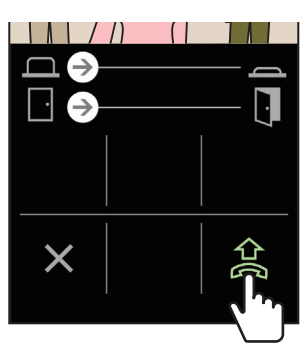

Als u kunt communiceren, is de instelling met succes voltooid.

\* De beltoon van de applicatie kan worden veranderd.
(→ P. 13)

Wanneer u extra iOS- of Android-apparaten wilt registreren, moet u de stappen 1 t/m 14 van "Een iOS- of Android-apparaat registreren op de hoofdbewakingspost" en de stappen 1 t/m 3 van "Controleren van de werking" op dezelfde manier herhalen.

\* Er kunnen maximaal 8 apparaten worden geregistreerd op de hoofdbewakingspost.

# **GEBRUIK VAN DEZE APP**

# Knoppen en pictogrammen

#### MENU-scherm

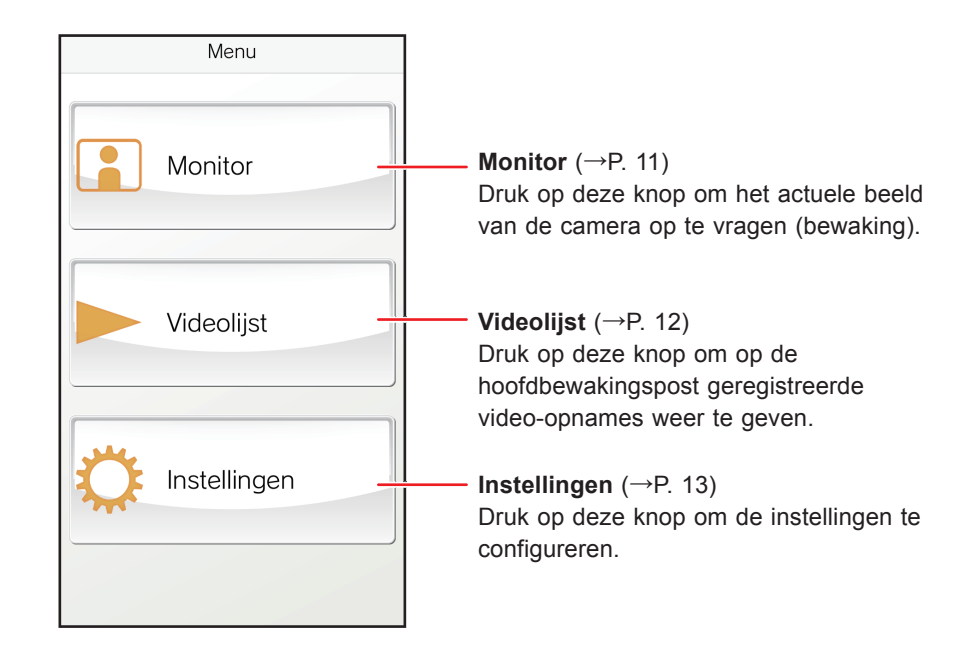

#### Terwijl er een oproep ontvangen wordt of gepraat met de bezoeker

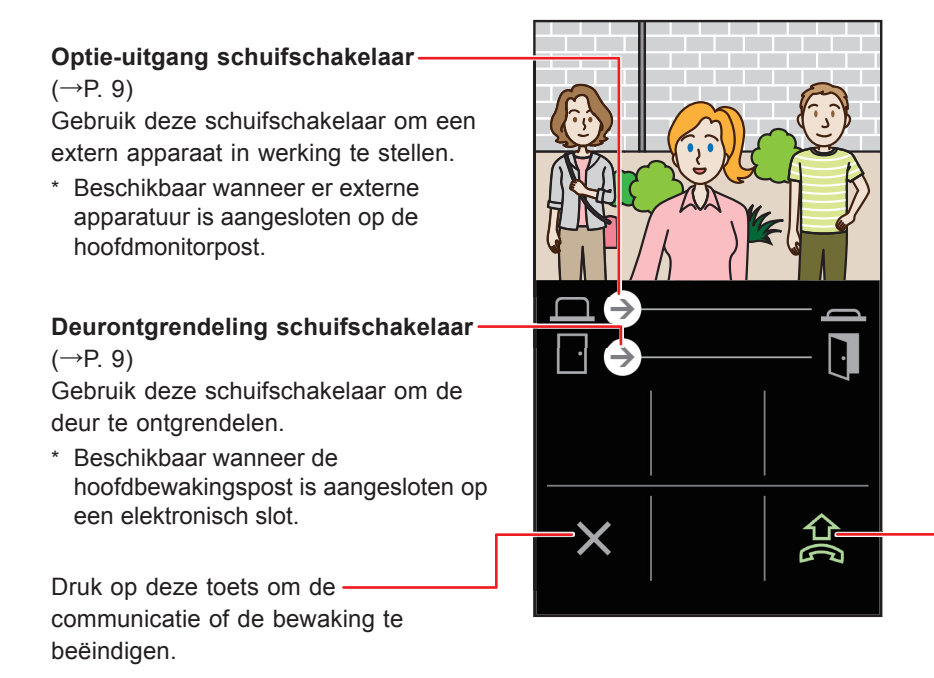

Druk op deze toets om te praten met de bezoeker.

Druk op deze toets om over te schakelen van handenvrije modus naar normale gespreksmodus.

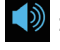

: Handenvrije modus actief (standaardinstelling)

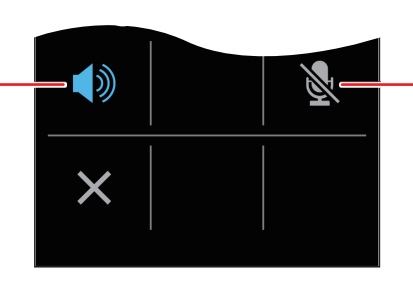

Druk op deze toets om de microfoon van het apparaat in of uit te schakelen.

: De microfoon is ingeschakeld.

: De microfoon is uitgeschakeld (tijdelijk gedempt).

: Normale gespreksmodus

## Een gesprek ontvangen

Wanneer er op de oproepknop van de deurpost wordt gedrukt;

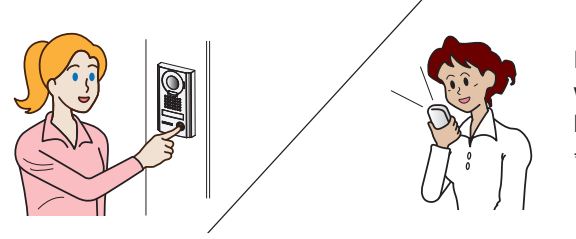

Er wordt een melding van deze app weergegeven op het scherm van het apparaat.

\* De weergavemethode hangt mede af van de instellingen van uw iOS- of Android-apparaat.

#### Identificeren van de bezoeker

**1** Bevestig de oproep-notifcatie.

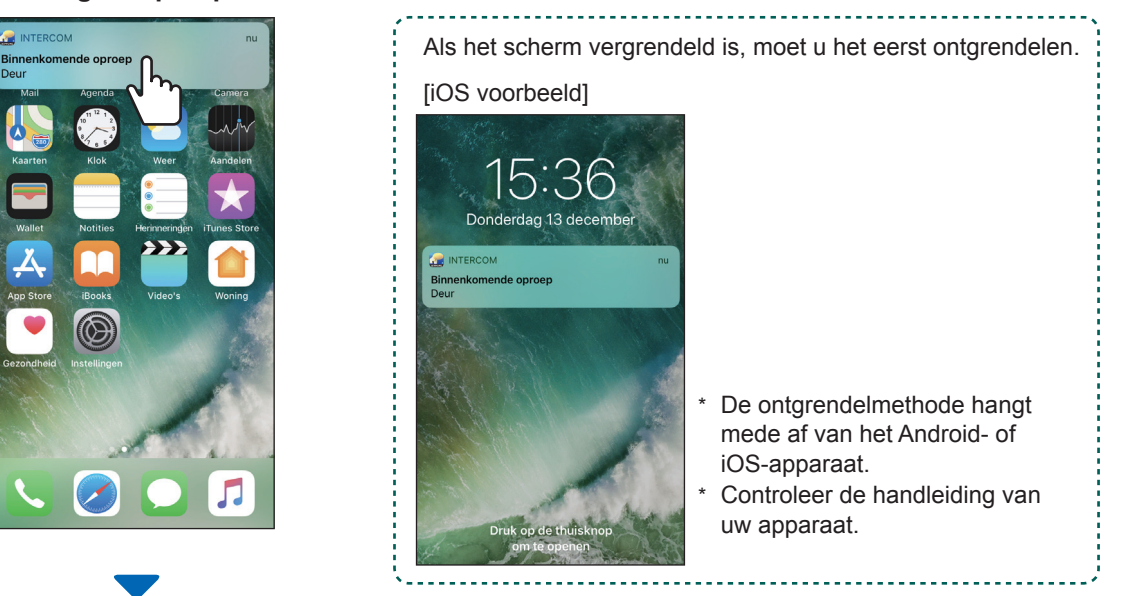

De video van de deurpost en de beltoon worden weergegeven.

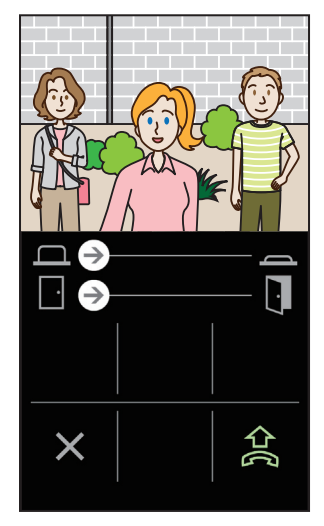

- \* De oproep wordt na een bepaalde tijd beëindigd.
- \* De oproep wordt beëindigd wanneer u antwoordt met de hoofdbewakingspost of een ander apparaat.
- \* De beltoon kan worden veranderd. ( $\rightarrow$  P. 13)
- \* Het beltoonvolume hangt mede af van de instellingen van uw iOS- of Android-apparaat.

Afhankelijk van de instellingen kunt u de deur ontgrendelen of een extern apparaat in werking stellen. ( $\rightarrow$  P. 9)

 ◆ Wanneer de video wordt weergegeven, kunt u het beeld vergroten of verkleinen en kunt u de video ook in landschapsoriëntatie bekijken. (→ P. 10) **2** Druk op 😫 om met de bezoeker te praten.

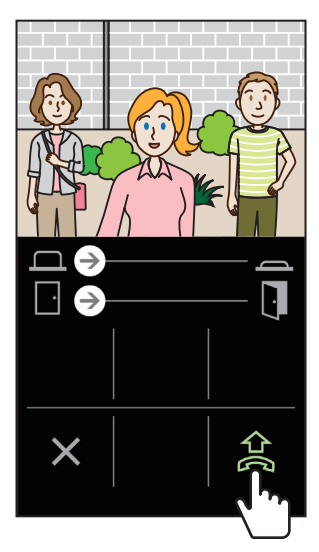

U kunt met de bezoeker praten.

\* De communicatie wordt na een bepaalde tijd beëindigd.

 Als de communicatie wordt onderbroken of als de stem van de bezoeker moeilijk te verstaan is vanwege omgevingsgeluid, kunt u overschakelen van handenvrije modus naar normale gespreksmodus.
(→ P. 10)

#### 3 Druk op 🗙 om de communicatie te beëindigen.

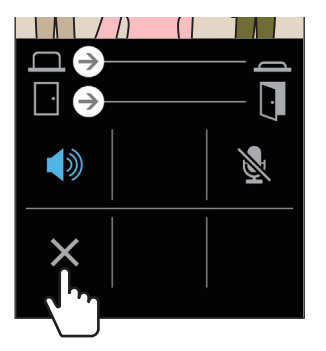

De communicatie wordt beëindigd en het scherm keert terug naar het menuscherm.

#### **OPMERKING:**

Als u praat via deze app terwijl de microfoon wordt gebruikt door een andere applicatie, is het mogelijk dat de audio wordt gebruikt door beide applicaties.

#### Bediening terwijl er een oproep ontvangen wordt of men in gesprek is met de bezoeker

#### Ontgrendelen van de deur

Als er een elektrisch slot is aangesloten op de hoofdbewakingspost, kunt u de deur ontgrendelen.

Schuif de schuifschakelaar voor de deurontgrendeling naar rechts.

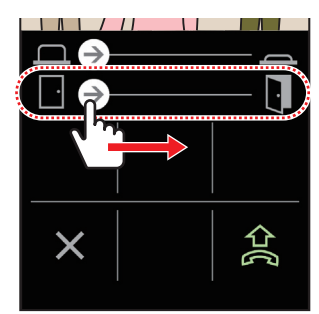

De deurontgrendeling wordt in werking gesteld en de melding "Ontgrendeld" zal verschijnen.

- \* Als het ontgrendelen van de deur niet nodig is, kunt u de schuifschakelaar voor de deurontgrendeling verbergen.
  (→ P. 13)
- Raadpleeg de installatiehandleiding voor details over hoe u een elektrisch slot moet verbinden met de hoofdbewakingspost.

#### In werking stellen van een extern apparaat

Als er een extern apparaat, zoals verlichtingsapparatuur, is geïnstalleerd en aangesloten op de hoofdbewakingspost, kunt u het apparaat in werking stellen.

# Schuif de schuifschakelaar voor de optie-uitgang naar rechts.

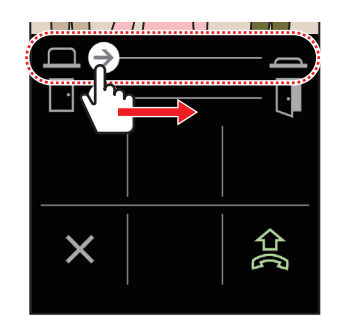

Het externe apparaat wordt in werking gesteld.

- \* Als deze handeling niet nodig is, kunt u de schuifschakelaar voor de optie-uitgang verbergen. (→ P. 13)
- Raadpleeg de installatiehandleiding voor details over hoe u een extern apparaat moet verbinden met de hoofdbewakingspost.

#### Overschakelen van handenvrije modus naar normale gespreksmodus

Als er veel omgevingsgeluid is, kan de communicatie worden onderbroken of kan de communicatie moeilijk te verstaan zijn. In een dergelijk geval kunt u overschakelen van handenvrije modus naar normale gespreksmodus.

#### Druk op 🚺

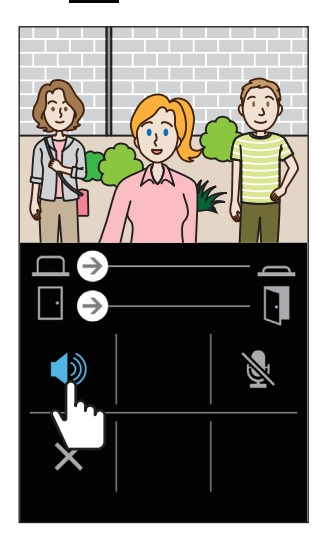

Het pictogram verandert in om de overschakeling aan te geven.

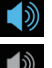

: Handenvrije modus (standaardinstelling)

: Normale gespreksmodus

#### In- en uitzoomen

Wanneer er video wordt weergegeven, kunt u in- en uitzoomen door met twee vingers op het scherm te knijpen of ze te spreiden.

#### Spreiden

Inzoomen op de video.

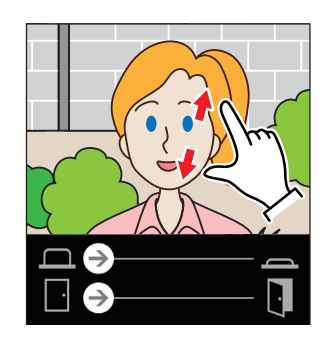

Knijpen Uitzoomen op de video.

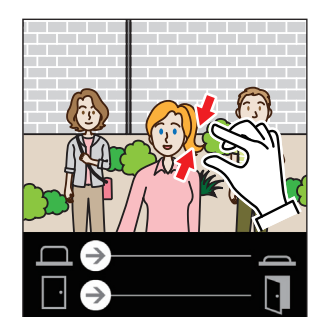

#### De video bekijken in landschapsoriëntatie

Keer het scherm horizontaal terwijl de video wordt weergegeven. U kunt de video in landschapsoriëntatie bekijken.

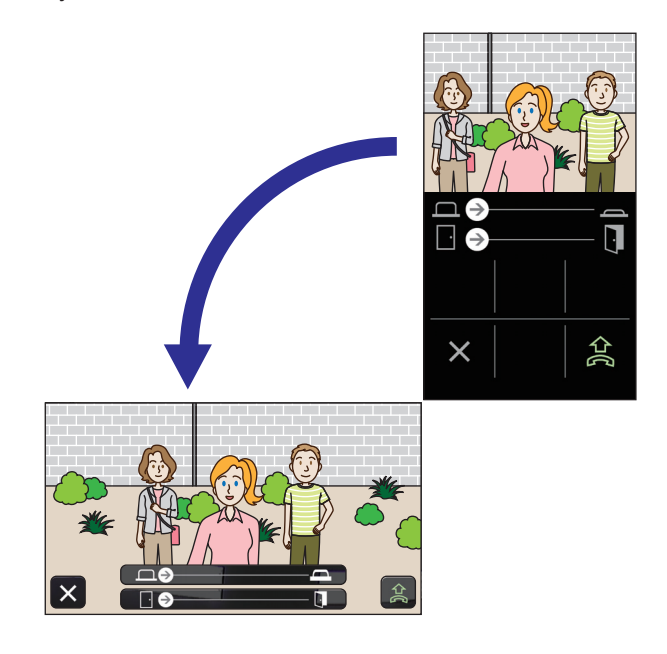

## Bewaken van de deurpost

**1** Druk op Monitor op het menuscherm.

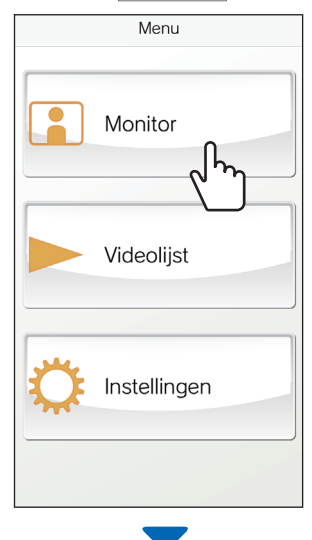

De melding "Bewaken" zal verschijnen en het actuele beeld van de camera in de deurpost zal worden weergegeven. 2 Druk op X om het bewaken te beëindigen.

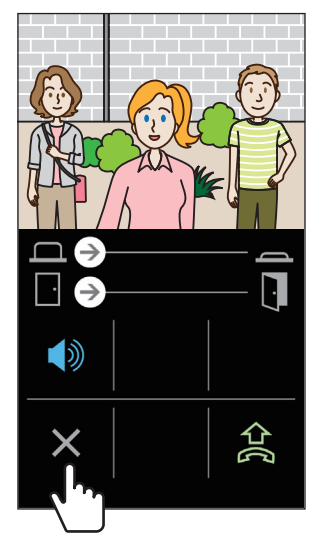

Het bewaken wordt beëindigd.

\* Ook als u niet op X drukt, zal het bewaken automatisch worden beëindigd na ongeveer 60 seconden.

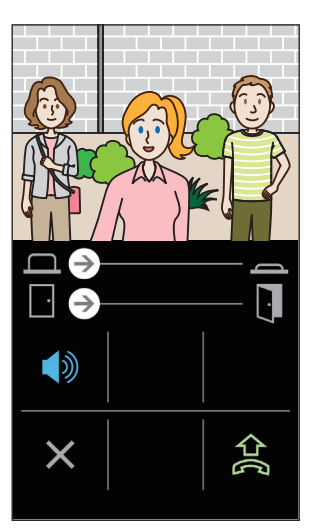

- Indien nodig kunt u communiceren via de deurpost door op te drukken.
- \* De microfoon van het apparaat wordt tijdelijk uitgeschakeld tijdens het bewaken.
- \* De bewakingsfunctie is niet beschikbaar wanneer de deurpost bezig is te communiceren met de hoofdbewakingspost of met een ander apparaat, of als er al wordt bewaakt door de hoofdbewakingspost of een ander apparaat.
- \* Als u het scherm horizontaal draait tijdens het bewaken, kunt u de video in landschapsoriëntatie bekijken.

# Opnamen bekijken

U kunt opnamen bekijken die zijn opgeslagen in de hoofdbewakingspost.

#### **1** Druk op Videolijst in het menuscherm.

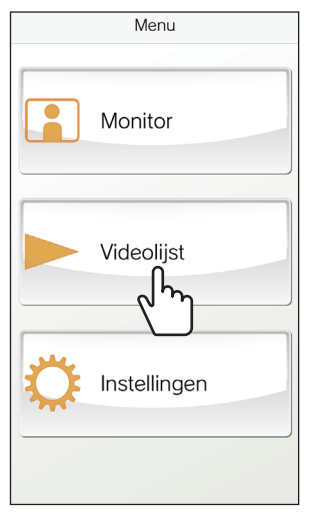

De lijst met opnamen wordt getoond.

\* De tijd en datum wordt getoond op elke opname.

#### 2 Selecteer de opname die u wilt bekijken aan.

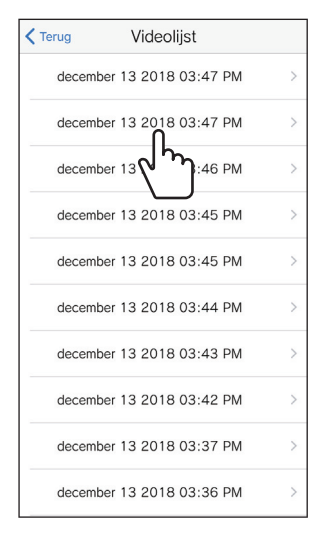

\* "O" zal verschijnen voor opnamen die nog niet bekeken zijn.

3 Druk op

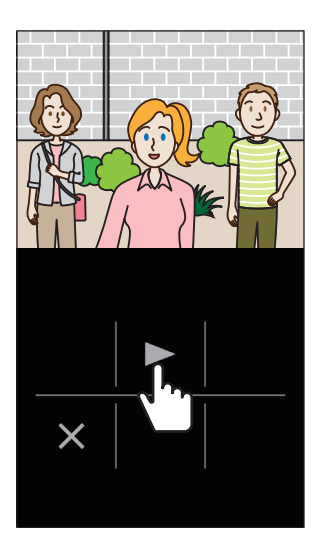

- \* U kunt geen opnamen bekijken wanneer de hoofdbewakingspost, of de INTERCOM APP van een ander apparaat een opname heeft geopend.
- 4 Druk op 🗙 om het weergeven van de opname te beëindigen.

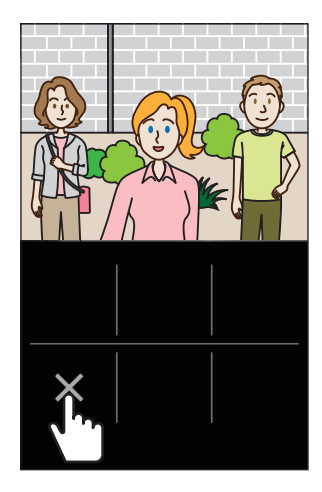

De video wordt beëindigd en het scherm keert terug naar het menuscherm.

# INSTELLINGEN

# Instellingenlijst

Configureer de instellingen voor deze app. De instellingen kunnen indien nodig te allen tijde worden gewijzigd.

#### **ATTENTIE:**

Bij het configureren van de instellingen zal deze app niet reageren op een binnenkomende oproep en zal er geen beltoon klinken.

| lte                     | m                                      | Details                                                                                                |                                                                                                    | Keuzes                                                              | Standaardinstelling |
|-------------------------|----------------------------------------|----------------------------------------------------------------------------------------------------|----------------------------------------------------------------------------------------------------|---------------------------------------------------------------------|---------------------|
| Та                      | al                                     | Stelt de schermtaal in                                                                                 | I.                                                                                                    | English<br>Français<br>Nederlands<br>Español<br>Deutsch<br>Italiano | English             |
| Be                      | ltoon                                  | Selecteert de gewens<br>* Afhankelijk van de i<br>apparaat is het mog<br>uw apparaat wordt<br>beltoon. | te beltoon uit vijf opties (J1 t/m J5).<br>instellingen van uw Android- of iOS-<br>gelijk dat de toon voor meldingen van<br>weergegeven in plaats van de | 51/52/53/54/55                                                      | 51                  |
| De                      | urslot/optie                           | -                                                                                                    |                                                                                                    |                                                                     |                     |
|                         | Deurslot                               | Stelt in of de schuifsc wel (Activeren) of niel                                                        | hakelaar voor de deurontgrendeling<br>t (Geen) getoond moet worden.                                                                                      | Activeren/Geen                                                      | Activeren           |
|                         | Optie-uitgang                          | Stelt in of de schuifsc<br>(Activeren) of niet (Ge                                                     | hakelaar voor de optie-uitgang wel<br>een) getoond moet worden.                                                                                          | Activeren/Geen                                                      | Activeren           |
| Volgorde van datum/tijd |                                        | Stelt de manier in waa<br>worden weergegeven                                                           | arop datum en tijd op het scherm                                                                                                    | mm/dd/yyyy(12h)<br>mm/dd/yyyy(24h)<br>dd/mm/yyyy(12h)               | mm/dd/yyyy(12h)     |
|                         |                                        | Indeling                                                                                               | Schermvoorbeeld                                                                                                    | dd/mm/yyyy(24h)                                                     |                     |
|                         |                                        | mm/dd/yyyy(12h)                                                                                        | Januari 25 2020 10:25 PM<br>(12-uursnotatie)                                                                                                    |                                                                     |                     |
|                         |                                        | mm/dd/yyyy(24h)                                                                                        | Januari 25 2020 22:25<br>(24-uursnotatie)                                                                                                    |                                                                     |                     |
|                         |                                        | dd/mm/yyyy(12h)                                                                                        | 25 Januari 2020 10:25 PM<br>(12-uursnotatie)                                                                                                    |                                                                     |                     |
|                         |                                        | dd/mm/yyyy(24h)                                                                                        | 25 Januari 2020 22:25<br>(24-uursnotatie)                                                                                                    |                                                                     |                     |
| Inf                     | ormatie <sup>(*1)</sup>                | -                                                                                                    |                                                                                                    | •                                                                   |                     |
|                         | Over                                   | Toont de geregistreer deze app.                                                                        | de gebruikersnaam en de versie van                                                                                                    | -                                                                   | -                   |
|                         | Licentieovereenkomst                   | Toont de licentie-over                                                                                 | eenkomst                                                                                                    | -                                                                   | -                   |
|                         | Auteursrechten                         | Toont de informatie o                                                                                  | ver de auteursrechten.                                                                                                    | -                                                                   | -                   |
|                         | Eindgebruikers<br>licentieovereenkomst | Toont de Licentie-ove                                                                                  | reenkomst voor Eindgebruikers.                                                                                                    | -                                                                   | -                   |
| Но                      | e te gebruiken <sup>(*1)</sup>         | Opent de handleiding                                                                                   | (dit document).                                                                                                    | -                                                                   | -                   |

(\*1): Deze items zijn alleen voor het bekijken van informatie. Er is geen instelling vereist.

\* Heeft u vragen? Ga dan naar onze website (https://www.aiphone.net/) voor meer informatie.

## Instelprocedure

1 Druk op Instellingen in het menuscherm.

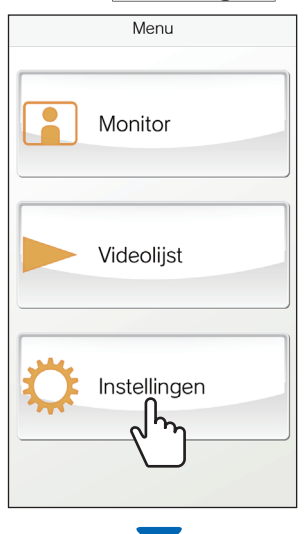

De instellingenlijst verschijnt.

|                  | Terug Instellinge           | en         |   |   |                         |
|------------------|-----------------------------|------------|---|---|-------------------------|
| $\left[ \right]$ | Taal                        |            |   | Γ |                         |
|                  | Taal                        | Nederlands | > |   |                         |
|                  | Oproep                      |            |   |   | In te stellen items     |
|                  | Beltoon                     | 11         | > |   |                         |
|                  | Deurslot/optie              |            |   |   |                         |
|                  | Deurslot                    | Activeren  | > | F | —— Huidige instellingen |
|                  | Optie-uitgang               | Activeren  | > |   |                         |
|                  | Volgorde van datum/tijd     |            |   |   |                         |
|                  | Volgorde van datum/tijd     |            | > |   |                         |
|                  | mm/dd/yyyy(12h)             |            |   |   |                         |
|                  | Informatie                  |            |   | Γ |                         |
|                  | Over                        |            |   |   |                         |
|                  | Licentieovereenkomst        |            |   |   |                         |
|                  | Auteursrechten              |            |   |   | Items voor het bekijken |
|                  | Eindgebruikers licentieover | reenkomst  |   |   | van informatie          |
|                  | Hoe te gebruiken            |            |   |   |                         |
|                  | Hoe te gebruiken            |            |   |   |                         |
|                  |                             |            |   |   |                         |

**2** Selecteer het gewenste in te stellen item.

| Terug Instellir                            | ngen        |   |
|--------------------------------------------|-------------|---|
| Taal                                       |             |   |
| Taal                                       | Nederlands  | > |
| Oproep                                     |             |   |
|                                            | 11          | > |
| Deurslot/op                                |             |   |
| Deurslot                                   | Activeren   | > |
| Optie-uitgang                              | Activeren   | > |
| Volgorde van datum/tijd                    |             |   |
| Volgorde van datum/tijo<br>mm/dd/yyyy(12h) | I           | > |
| Informatie                                 |             |   |
| Over                                       |             |   |
| Licentieovereenkomst                       |             |   |
| Auteursrechten                             |             |   |
| Eindgebruikers licentied                   | vereenkomst |   |
| Hoe te gebruiken                           |             |   |
| Hoe te gebruiken                           |             |   |
|                                            |             |   |

Het instelscherm voor dat item zal nu verschijnen.

#### **3** Verander indien nodig de huidige instelling.

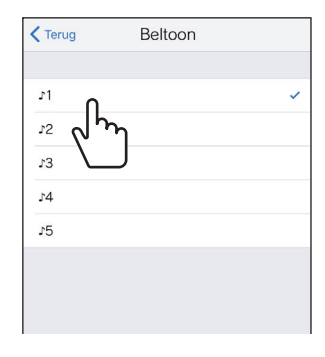

\* De huidige instelling wordt aangegeven met " $\checkmark$ " .

**4** Om de andere instellingen te veranderen, moet u terugkeren naar de instellingenlijst en dan de stappen 2 en 3 herhalen.

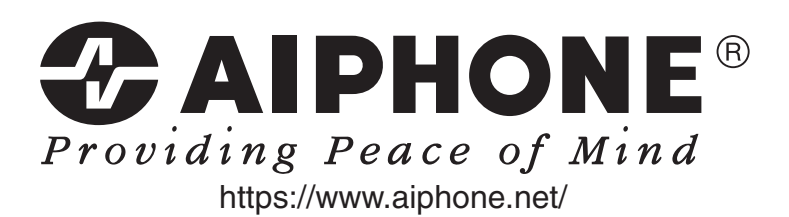

Datum van uitgifte: 2019 jan.

(A) 0119 HZ 61324